# ขั้นตอนการเข้าเว็บกองคลังออนไลน์

### 1.ขั้นตอนแรกเข้าไปที่เว็บกองคลังโดยพิมพ์ <u>www.finance.ku.ac.th</u>

## (i) www.finance.ku.ac.th

#### 2.ไปที่ Main Manu เลือก กองคลังออนไลน์

|                                                                                                    | กองคลัง สำนักงานอธิการบด<br>มหาวิทยาลัยเกษตรศาสตร์                                                                                                    |                                                                                                    |
|----------------------------------------------------------------------------------------------------|----------------------------------------------------------------------------------------------------|----------------------------------------------------------------------------------------------------|
|                                                                                                    | Home ประวัติกองคลัง บุคลากรกองคลัง ข่าวงานพัสดุ                                                                                                    |                                                                                                    |
| Select Language           enclish   thai           Main Menu           Home           ประวัติกองคลัง           บุคลากรกองคลัง           บ่าวงานพัสดุ           กองคลังออนใลน์           ดัดต่อสอบถาม           Other Menu           ชั่นตอนการปฏิบัติงาน           ระบบปัญชี 3 มิติ | บ้าวประชาสัมพันธ์ ด้านบี้ที่สูก ! แจ้งเพื่อโปรดทราบ งณะนี้กองคลังได้นำเข้าข้อมูลเงินงบประมาณแผ่นดินประจำปี พ.ศ.2559 งวงที่ 2 ในระบบ ERP ให้เรียบร้อยแล้ว จึงขอให้หน่วยงานตรวงสอบ งบประมาณที่ได้รับจัดสรรในภาพรวมแต่ละงบรายจ่ายตรง หากไม่ถูกต้องขอให้ประสานกับกองคลัง งานงบประมาณ หมวดบริหารงบประมาณ เละขอให้หน่วยงานเร่งดำเนินการเปิกจ่ายโดยเรีง เละขอให้หน่วยงานเร่งดำเนินการเปิกจ่ายโดยเรีง (สิทย์ สรเ2-ติ เข) (คุณภาคณ์คยา, คุณนส์กษณ์) Main Menu ) — — | Final          Final         Who's Online         unstiti 31 บุคคลทั่วไปออนไลน์         Image: State StateS |
| เลีอกกองคลัง<br>ออนไลน์                                                                                                    | <ul> <li>กองคลังออนไลน์</li> <li>ติดต่อสอบถาม</li> </ul>                                                                                                    |                                                                                                    |

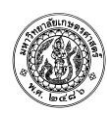

#### 3.ระบบจะพามาที่หน้าเว็บกองคลังออนไลน์

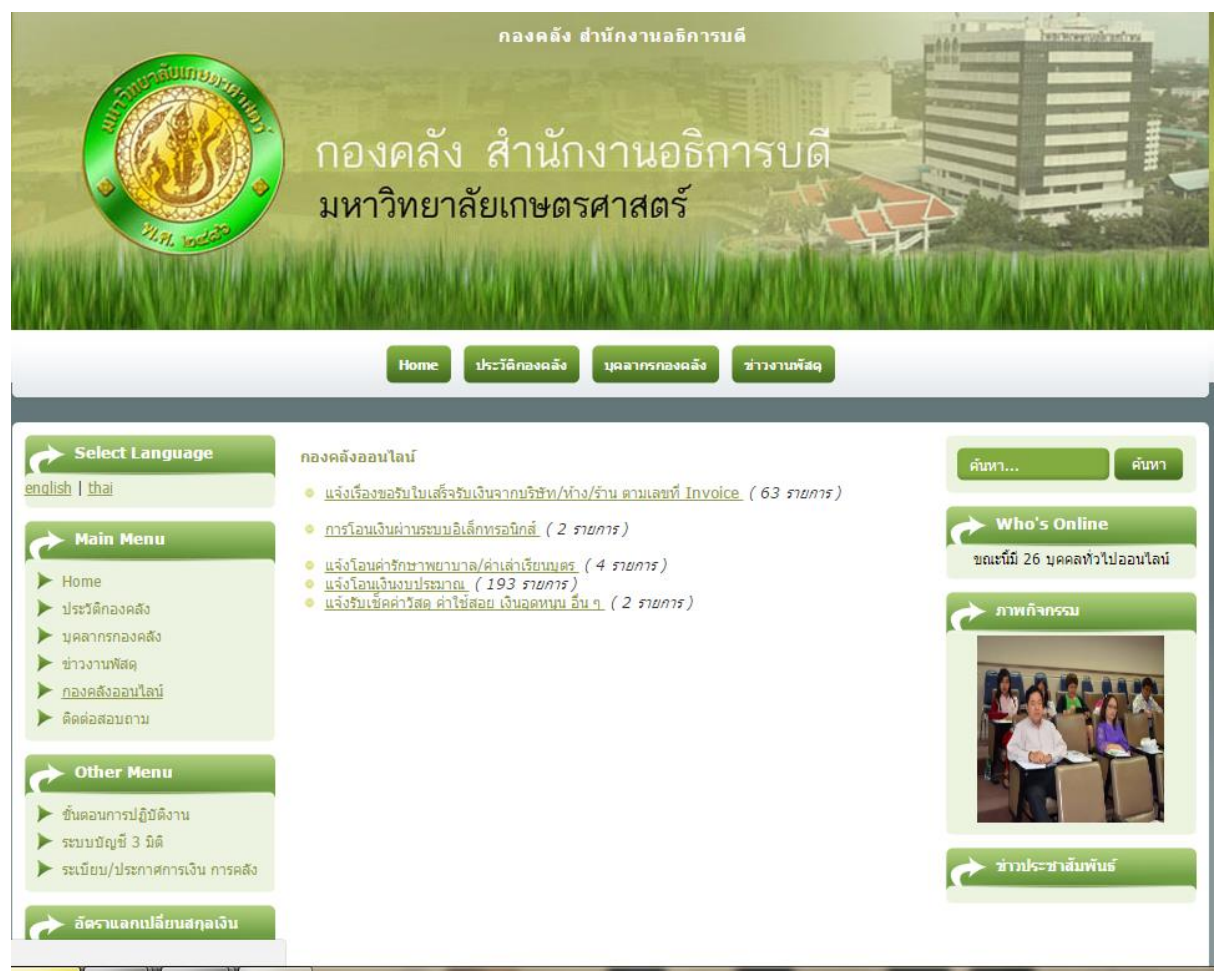

4.เลือกแจ้งเรื่องขอรับใบเสร็จรับเงินจากบริษัท/ห้าง/ร้าน ตามเลขที่ Invoice ที่หัวข้อนี้เป็นการแจ้งให้ บริษัททราบว่ามีใบสำคัญพร้อมที่จะดำเนินการโอนเงินแล้วเพื่อให้บริษัท ห้าง ร้าน นำใบเสร็จมาให้กับทาง กองคลัง มก.ก่อนเพื่อทำการโอนเงินด้วยระบบอิเล็กทรอนิกส์ I-CASH ต่อไป

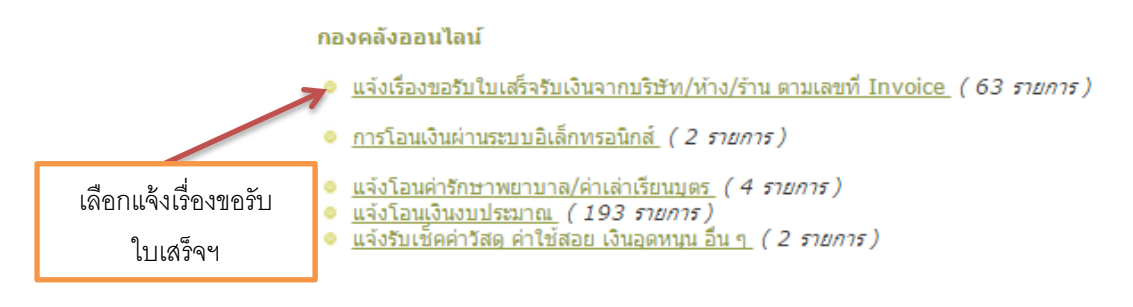

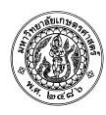

### 5.ระบบจะพามาที่หน้าแจ้งเรื่องขอรับใบเสร็จรับเงินจากบริษัท/ห้าง/ร้าน ตามเลขที่ Invoice

| Select Language                 | แจ้งเรื่องขอรับใบเสร็จรับเงินจากบริษัท/ห้าง/ร้าน ดามเลขที่ Invoice                                                                                          |              | ด้บหา                                                                                                    |
|---------------------------------|----------------------------------------------------------------------------------------------------|--------------|----------------------------------------------------------------------------------------------------|
| <u>english</u>   <u>thai</u>    | ค้นหา สำดับ ที่วข้อเก่าก่อน ▼ แสดง# 50                                                                                                    | ¥            |                                                                                                    |
| Main Menu                       | ขื้อเรื่อง<br>แจ้งการจ่ายเงินผ่านระบบอิเล็กทรอนิกส์ เงินรายได้ (บริษัท) ประจำวันที่ 20 ก.ย.59(1)                                                            | ผู้ชม<br>278 | Who's Online<br>ขณะนี้มี 27 บุคคลทั่วไปออนไลน์                                                                                                    |
| ► Home                          | <u>แจ้งการจ่ายเงินผ่านระบบอิเล็กทรอนิกส์ เงินรายได้ (บริษัท) ประจำวันที่ 20 ก.ย.59</u>                                                                      | 288          |                                                                                                    |
| 🕨 ประวัติกองคลัง                | <u>แล้งการจ่ายเงินผ่านระบบอิเล็กทรอนิกส์ เงินรายได้ (บริษัท) ประจำวันที่ 5 ก.ย.59</u>                                                                       | 358          | 🕐 ภาพกิจกรรม                                                                                                    |
| 🕨 บุคลากรกองคลัง                | <u>แจงการจายเงนผานระบบอเลกทรอนกส เงนรายได (บรษัท) บระจาวนท 10 ก.ย.59</u><br>แจ้งการจ่ายเงินผ่านระบบอิเล็กทรอนิกส์ เงินรายได้ (บริษัท) ประจำวันที่ 31 ส.ค.59 | 41/<br>274   |                                                                                                    |
| 🕨 ข่าวงานพัสดุ                  | <u>แจ้งการจ่ายเงินผ่านระบบอิเล็กทรอนิกส์  เงินรายได้ (บริษัท) ประจำวันที่ 18 ส.ค.59</u>                                                                     | 591          |                                                                                                    |
| <u>กองคลังออนไลน์</u>           | <u>แจ้งการจ่ายเงินผ่านระบบอิเล็กทรอนิกส์ เงินรายได้ (บริษัท) ประจำวันที่ 30 ส.ค.59</u>                                                                      | 582          |                                                                                                    |
| 🕨 ติดต่อสอบถาม                  | <u>แจ้งการจ่ายเงินผ่านระบบอิเล็กทรอนิกส์ เงินรายได้ (บริษัท) ประจำวันที่ 15 ส.ค.59</u>                                                                      | 510          |                                                                                                    |
|                                 | <u>แจ้งการจ่ายเงินผ่านระบบอิเล็กทรอนิกส์ เงินรายได้ (บริษัท) ประจำวันที่ 10 ส.ค.59</u>                                                                      | 676          |                                                                                                    |
| A Other Menu                    | <u>แจ้งการจ่ายเงินผ่านระบบอิเล็กทรอนิกส์ เงินรายได้ (บริษัท) ประจำวันที่ 30 ก.ค.59</u>                                                                      | 737          |                                                                                                    |
| Conerment                       | <u>แจ้งการจ่ายเงินผ่านระบบอิเล็กทรอนิกส์ เงินรายได้ (บริษัท) ประจำวันที่ 12 ก.ค.59</u>                                                                      | 523          |                                                                                                    |
| ▶ ขั้นตอบการปกิบัติงาน          | <u>แจ้งการจ่ายเงินผ่านระบบอิเล็กทรอนิกส์ เงินรายได้ (บริษัท) ประจำวันที่ 20 ก.ค.59</u>                                                                      | 515          |                                                                                                    |
|                                 | <u>แจ้งการจ่ายเงินผ่านระบบอิเล็กทรอนิกส์ เงินรายได้ (บริษัท) ประจำวันที่ 10 กรกฎาคม 2559</u>                                                                | 654          |                                                                                                    |
| 🕨 ระบบบญช 3 มด                  | <u>แจ้งการจ่ายเงินผ่านระบบอิเล็กทรอนิกส์ เงินรายได้ (บริษัท) ประจำวันที่ 30 มิ.ย.59</u>                                                                     | 788          | 🗼 ข่าวประชาสัมพันธ์                                                                                                    |
| 🕨 ระเบียบ/ประกาศการเงิน การคลัง | <u>แจ้งการจ่ายเงินผ่านระบบอิเล็กทรอนิกส์ เงินรายได้ (บริษัท) ประจำวันที่ 10 มิ.ย.59</u>                                                                     | 978          | Contraction of the second second seco |
|                                 | <u>(บริษัท)ประจำวันที่ 27 พ.ค.59</u>                                                                                                    | 1020         | BEISEIV                                                                                                    |
| 🔶 อัตราแลกเปลี่ยนสกลเงิน        | <u>แจ้งการจ่ายเงินผ่านระบบอิเล็กทรอนิกส์ เงินรายได้ ประจำวันที่ 30 พ.ค.59</u>                                                                               | 1036         |                                                                                                    |
|                                 | <u>แจ้งการจ่ายเงินผ่านระบบอิเล็กทรอนิกส์ 30พ.ค.59</u>                                                                                                    | 827          | ชื่อเครื่องปรับอากาศ อาคาร 1                                                                                                    |
|                                 | <u>แจ้งการจ่ายเงินผ่านระบบอิเล็กทรอนิกส์ 20พ.ค.59</u>                                                                                                    | 945          | มร้อวรวิษยาอาร สามาน 106                                                                                                    |

6.จะมีรายการให้เลือกเข้าไปตรวจสอบแจ้งการจ่ายเงินผ่านระบบอิเล็กทรอนิกส์ เงินรายได้(บริษัท)โดย สามารถเข้าไปตรวจสอบรายชื่อบริษัทที่ใบสำคัญพร้อมที่จะโอนเงินแล้วเพื่อแจ้งให้บริษัทนำใบเสร็จมา มอบให้กับทางกองคลังที่อาคารสารนิเทศ 50 ปี ชั้น 3

#### แจ้งเรื่องขอรับใบเสร็จรับเงินจากบริษัท/ห้าง/ร้าน ตามเลขที่ Invoice

| ค้นหา สำดับ <b>หัวข้อ เ</b> ก่าก่อน ▼ แสดง # [50                                            | ) 🔻   |
|---------------------------------------------------------------------------------------------|-------|
| ชื่อเรื่อง                                                                                  | ผู้ชม |
| <u>แจ้งการจ่ายเงินผ่านระบบอิเล็กทรอนิกส์ เงินรายได้ (บริษัท) ประจำวันที่ 20 ก.ย.59(1)</u>   | 278   |
| <u>แจ้งการจ่ายเงินผ่านระบบอิเล็กทรอนิกส์ เงินรายได้ (บริษัท) ประจำวันที่ 20 ก.ย.59</u>      | 288   |
| <u>แจ้งการจ่ายเงินผ่านระบบอิเล็กทรอนิกส์ เงินรายได้ (บริษัท) ประจำวันที่ 5 ก.ย.59</u>       | 358   |
| <u>แจ้งการจ่ายเงินผ่านระบบอิเล็กทรอนิกส์ เงินรายได้ (บริษัท) ประจำวันที่ 10 ก.ย.59</u>      | 417   |
| <u>แจ้งการจ่ายเงินผ่านระบบอิเล็กทรอนิกส์ เงินรายได้ (บริษัท) ประจำวันที่ 31 ส.ค.59</u>      | 274   |
| <u>แจ้งการจ่ายเงินผ่านระบบอิเล็กทรอนิกส์ เงินรายได้ (บริษัท) ประจำวันที่ 18 ส.ค.59</u>      | 591   |
| <u>แจ้งการจ่ายเงินผ่านระบบอิเล็กทรอนิกส์ เงินรายได้ (บริษัท) ประจำวันที่ 30 ส.ค.59</u>      | 582   |
| <u>แจ้งการจ่ายเงินผ่านระบบอิเล็กทรอนิกส์ เงินรายได้ (บริษัท) ประจำวันที่ 15 ส.ค.59</u>      | 510   |
| <u>แจ้งการจ่ายเงินผ่านระบบอิเล็กทรอนิกส์ เงินรายได้ (บริษัท) ประจำวันที่ 10 ส.ค.59</u>      | 676   |
| <u>แจ้งการจ่ายเงินผ่านระบบอิเล็กทรอนิกส์ เงินรายได้ (บริษัท) ประจำวันที่ 30 ก.ค.59</u>      | 737   |
| <u>แจ้งการจ่ายเงินผ่านระบบอิเล็กทรอนิกส์ เงินรายได้ (บริษัท) ประจำวันที่ 12 ก.ค.59</u>      | 523   |
| <u>แจ้งการจ่ายเงินผ่านระบบอิเล็กทรอนิกส์ เงินรายได้ (บริษัท) ประจำวันที่ 20 ก.ค.59</u>      | 515   |
| <u>แจ้งการจ่ายเงินผ่านระบบอิเล็กทรอนิกส์ เงินรายได้ (บริษัท) ประจำวันที่ 10 กรกฎาคม 255</u> | 9 654 |
| <u>แจ้งการจ่ายเงินผ่านระบบอิเล็กทรอนิกส์ เงินรายได้ (บริษัท) ประจำวันที่ 30 มิ.ย.59</u>     | 788   |
| <u>แจ้งการจ่ายเงินผ่านระบบอิเล็กทรอนิกส์ เงินรายได้ (บริษัท) ประจำวันที่ 10 มิ.ย.59</u>     | 978   |
| <u>(บริษัท)ประจำวันที่ 27 พ.ค.59</u>                                                        | 1020  |
| <u>แจ้งการจ่ายเงินผ่านระบบอิเล็กทรอนิกส์ เงินรายได้ ประจำวันที่ 30 พ.ค.59</u>               | 1036  |
| <u>แจ้งการจ่ายเงินผ่านระบบอิเล็กทรอนิกส์ 30พ.ค.59</u>                                       | 827   |
| <u>แจ้งการจ่ายเงินผ่านระบบอิเล็กทรอนิกส์ 20พ.ค.59</u>                                       | 945   |

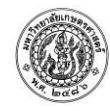

7.เมื่อเลือกรายการใดรายการหนึ่งจากรายการข้างต้นระบบจะพามาที่หน้าแจ้งแจ้งการจ่ายเงินผ่านระบบ อิเล็กทรอนิกส์ เงินรายได้(บริษัท)ประจำวันที่ท่านเลือกตรวจสอบให้เลือกแจ้งการจ่ายเงินผ่านระบบ อิเล็กทรอนิกส์ เงินรายได้

แจ้งการจ่ายเงินผ่านระบบอิเล็กทรอนิกส์\_เงินรายได้ (บริษัท) ประจำวันที่ 20 ก.ย.59 🔑 🖶 🖃 <u>แจ้งการจ่ายเงินผ่านระบบอิเล็กทรอนิกส์ เงินรายได้</u> (บริษัท) ประจำวันที่ 20 ก.ย.59

#### 8.เมื่อเลือกรายการระบบจะพามาที่หน้าไฟล์ PDF

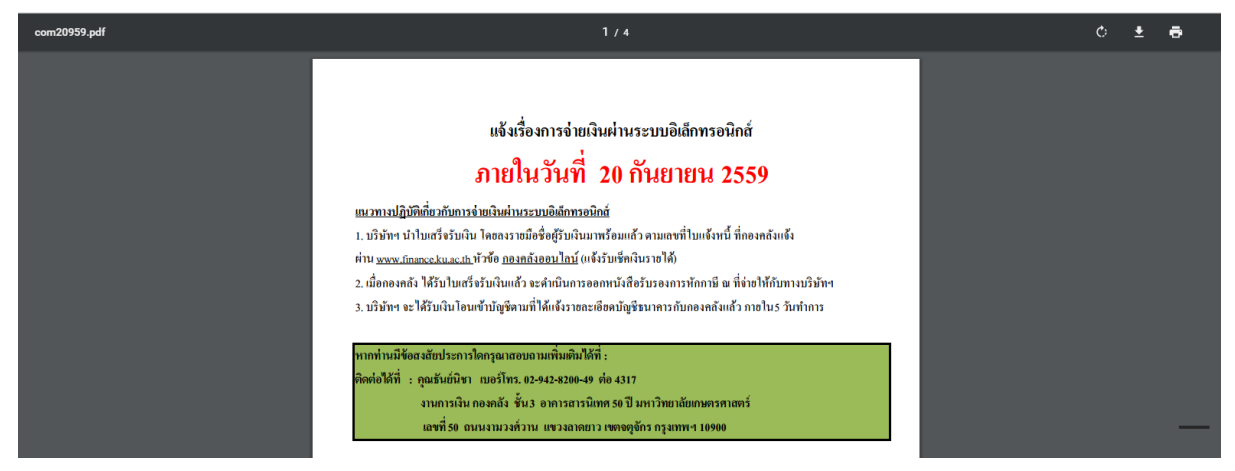

้ตัวอย่างไฟล์ PDFแจ้งเรื่องการจ่ายเงินผ่านระบบอิเล็กทรอนิกส์

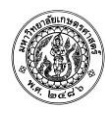

## แจ้งเรื่องการจ่ายเงินผ่านระบบอิเล็กทรอนิกส์

# ภายในวันที่ 20 กันยายน 2559

<u>แนวทางปฏิบัติเกี่ยวกับการจ่ายเงินผ่านระบบอิเล็กทรอนิกส์</u>

 บริษัทฯ นำใบเสร็จรับเงิน โดยลงรายมือชื่อผู้รับเงินมาพร้อมแล้ว ตามเลขที่ใบแจ้งหนี้ ที่กองคลังแจ้ง ผ่าน <u>www.finance.ku.ac.th</u> หัวข้อ <u>กองคลังออนไลน์</u> (แจ้งรับเช็คเงินรายได้)

2. เมื่อกองคลัง ได้รับใบเสร็จรับเงินแล้ว จะดำเนินการออกหนังสือรับรองการหักภาษี ณ ที่จ่ายให้กับทางบริษัทฯ

3. บริษัทฯ จะได้รับเงินโอนเข้าบัญชีตามที่ได้แจ้งรายละเอียดบัญชีธนาคารกับกองคลังแล้ว ภายใน5 วันทำการ

หากท่านมีข้อสงสัยประการใดกรุณาสอบถามเพิ่มเติมได้ที่ :

ติดต่อได้ที่ : คุณธันยู่นิชา เบอร์โทร. 02-942-8200-49 ต่อ 4317

งานการเงิน กองคลัง ชั้น3 อาคารสารนิเทศ 50 ปี มหาวิทยาลัยเกษตรศาสตร์

เลขที่ 50 ถนนงามวงศ์วาน แขวงลาดยาว เขตจตุจักร กรุงเทพฯ 10900

| 4 9/0/ 0             | - el v - o       | 10 5 4 6                      |
|----------------------|------------------|-------------------------------|
| ຂາຍພວຍຄົດດຳເພ        | 12010000 2 001   | 1 2 4 1 1 1 2 E A E A II 64 I |
| 2 1819 PIN 9 PIN 191 | 1 121 210101 211 | 10 311110 3913111311          |
| <u></u>              |                  |                               |

| No. | ผู้จัดจำหน่าย                                         | เลขที่ใบแจ้งหนี้ | จำนวนเงิน<br>ตามใบแจ้งหนี้ | หมายเหตุ |
|-----|-------------------------------------------------------|------------------|----------------------------|----------|
| 1.  | บริษัท ดีซูเอแอลพลัส จำกัด                            | 201606008        | 4,815.00                   |          |
| 2.  | บริษัท เอิ่น.ที.คอมพิวเตอร์ แอนด์ คอมมูนิเคชั่น จำกัด | N008916          | 9,630.00                   |          |
| 3.  | บริษัท เอิ่น.ที.คอมพิวเตอร์ แอนด์ คอมมูนิเคชั่น จำกัด | N009063          | 2,680.00                   |          |
| 4.  | บริษัท เอิ่น.ที.คอมพิวเตอร์ แอนด์ คอมมูนิเคชั่น จำกัด | N009069          | 830.00                     |          |
| 5.  | บริษัท เอิ่น.ซี.ซี.ออล เซอร์วิส จำกัด                 | 63714            | 11,411.55                  |          |
| 6.  | บริษัท เอิ่น,ซี,ซี,ออล เซอร์วิส จำกัด                 | 63142            | 11,411.55                  |          |
| 7.  | ห้างหุ้นส่วนจำกัด เอิ่น พี เจนเนอเรชั่น               | NP59-0056        | 43,843.25                  |          |
| 8.  | บริษัท ซีเคียว สเปเชียลการ์ด กรุ๊ป(ประเทศไทย) จำกัด   | DO-000590670     | 14,000.00                  |          |
| 9.  | บริษัท สหธุรกิจ จำกัด                                 | 5921503          | 16,825.75                  |          |
| 10. | บริษัท สหธุรกิจ จำกัด                                 | 5921506          | 249,524.00                 |          |
| 11. | ห้างหุ้นส่วนสามัญ ซักเซส อินเตอร์เทรด                 | 59016            | 4,108.80                   |          |
| 12. | บริษัท เบส อิลิเซอร์ จำกัด                            | IV2016050019     | 70,549.53                  |          |
| 13. | บริษัท ซาขน์ใบร์ท จำกัด                               | 59070014         | 19,272.84                  |          |
| 14, | บริษัท ซาขน์ใบร์ท จำกัด                               | 59070015         | 21,935.00                  |          |
|     | ລະ ທີ່ໄດ້ ເພ                                          |                  |                            |          |

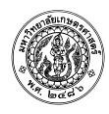

9.หน้านี้ท่านสามารถกด CTRL+F เพื่อค้นหารายชื่อบริษัทของท่านได้ เมื่อกด CTRL+F แล้วจะปรากฏ กล่องข้อความให้เราพิมพ์คำค้นหาได้

| on=login8 | refere  | r=www.ku.ac.th<br>เอขที่ 50 ถบบงามวงตั่วาบ แขวงอาดย | แทศ 50 ปี มหาว่ทยาลัยเกร<br>าว เขตจตจักร กรงเทพ 1 | ษตรศาสตร์<br>เกจกก     |          | ~ ~ <b>x</b> |
|-----------|---------|-----------------------------------------------------|---------------------------------------------------|------------------------|----------|--------------|
| I         |         |                                                     |                                                   |                        |          |              |
|           | รายชื่อ | <u>ผู้จัดจำหน่ายที่ต้องนำส่งใบเสร็จรับเงิน</u>      |                                                   |                        |          |              |
|           | No.     | ผู้จัดจำหน่าย                                       | เลขที่ใบแจ้งหนึ่                                  | จำนวนเงิน<br>รู้       | หมายเหตุ |              |
|           | 1       | าเริ่มัท อีตเอเเอกพลัส ลำกัด                        | 201606008                                         | ตามเบแจงหน<br>4.815.00 | -        |              |

10.เมื่อพิมพ์คำค้นหาระบบจะกรองรายการทั้งหมดให้ท่านสามารถตรวจสอบรายการได้สะดวกและ รวดเร็วขึ้น

|        | 12            | ลพที่ 50 องบงบางสำกุญ แพกงลาดย            | าวเขตอตอักรกรมทางเส        | 0000          |          |
|--------|---------------|-------------------------------------------|----------------------------|---------------|----------|
|        |               | 0.01120_0196941934M91M918_0209401M0       | 13 5 09109 013 113 46114 1 | 10900         |          |
|        | No con        | เมารี่ยัง แรงส่งในและสิ่ง อันเวิล         |                            |               |          |
| 3 1815 | อผูงดงาท<br>โ | า เอมพองหายงามเข <i>งงวทเงห</i>           |                            | ลำนานเงิน     |          |
| No.    |               | ผู้จัดจำหน่าย                             | เลขที่ใบแจ้งหนึ่           | ตามใบแจ้งหนึ่ | หมายเหตุ |
| 1.     | บริษัท ดีชูเอ | เอลพลัส จำกัด                             | 201606008                  | 4,815.00      |          |
| 2.     | บริษัท เอ็น.  | า้ .คอมพิวเตอร์ แอนค์ คอมมูนิเคชั่น จำกัด | N008916                    | 9,630.00      |          |
| 3.     | บริษัท เอ็น.  | ที่ คอมพิวเตอร์ แอนค์ คอมมูนิเคชั่น จำกัด | N009063                    | 2,680.00      |          |
| 4.     | บริษัท เอ็น.  | ที่ กอมพิวเตอร์ แอนค์ กอมมูนิเกชั่น จำกัด | N009069                    | 830.00        |          |
| 5.     | บริษัท เอ็น.  | ซี. เ.ออก เซอร์วิส จำกัด                  | 63714                      | 11,411.55     |          |
| 6.     | บริษัท เอ็น.  | ซี                                        | 63142                      | 11,411.55     |          |
| 7.     | ห้างหุ้นส่วน  | เจ๋า โด เอิ่น พี เจนเนอเรชั่น             | NP59-0056                  | 43,843.25     |          |
| 8.     | บริษัท ซีเคีย | รวฟปเชียลการ์ด กรุ๊ป(ประเทศไทย) จำกัด     | DO-000590670               | 14,000.00     |          |
| 9.     | บริษัท สหธุ   | รถิง งำกัด                                | 5921503                    | 16,825.75     |          |
| 10.    | บริษัท สหธุ   | ุรกิจ จำกัด                               | 5921506                    | 249,524.00    |          |
| 11.    | ห้างหุ้นส่วน  | เสามัญ ซักเซส อินเตอร์เทรด                | 59016                      | 4,108.80      |          |

11.ท่านสามารถบันทึกหน้าเว็บกองคลังออนไลน์ไว้ได้เพื่อสามารถเข้าไปค้นหาได้ง่ายขึ้นโดยเลือกเพิ่มบุ๊ก มาร์กแล้วกดเสร็จสิ้น

| -          | *                                                  |             |
|------------|----------------------------------------------------|-------------|
| บุ๊กมาร์ก  |                                                    | 1.เลือก     |
| ชื่อ:      | กองกลังออนไลน์ - กองกลัง สำนักงานอธิการบดี         |             |
| โฟลเดอร์:  | แถบบุ๊กมาร์ก 🔻                                     |             |
|            | ลย แก้ไบ <b>เสร็จสิ้น</b>                          | 2.เสว็จสิ้น |
| หากต้องการ | รรับบุ๊กมาร์กบนอุปกรณ์ทั้งหมด ลงชื่อเข้าใช้ Chrome |             |

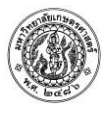

12.เมื่อท่านตรวจสอบรายการแล้วปรากฏว่ามีรายการบริษัทของท่านให้ปฏิบัติตามคำแนะนำที่ปรากฏที่ ด้านบนของรายการตามตัวอย่าง

### แจ้งเรื่องการจ่ายเงินผ่านระบบอิเล็กทรอนิกส์

# ภายในวันที่ 20 กันยายน 2559

<u>แนวทางปฏิบัติเกี่ยวกับการจ่ายเงินผ่านระบบอิเล็กทรอนิกส์</u>

1. บริษัทฯ นำใบเสร็จรับเงิน โดยลงรายมือชื่อผู้รับเงินมาพร้อมแล้ว ตามเลขที่ใบแจ้งหนี้ ที่กองคลังแจ้ง

ผ่าน <u>www.finance.ku.ac.th</u> หัวข้อ <u>กองคลังออนไลน์</u> (แจ้งรับเช็คเงินรายได้)

2. เมื่อกองคลัง ได้รับใบเสร็จรับเงินแล้ว จะดำเนินการออกหนังสือรับรองการหักภาษี ณ ที่จ่ายให้กับทางบริบัทฯ

บริษัทฯ จะได้รับเงินโอนเข้าบัญชีตามที่ได้แจ้งรายละเอียดบัญชีธนาการกับกองกลังแล้ว กายใน5 วันทำการ

หากท่านมีข้อสงสัยประการใดกรุณาสอบถามเพิ่มเติมได้ที่ :

ติดต่อได้ที่ : คุณธันย์นิชา เบอร์โทร. 02-942-8200-49 ต่อ 4317

งานการเงิน กองคลัง ชั้น3 อาการสารนิเทศ 50 ปี มหาวิทยาลัยเกษตรศาสตร์

เลขที่ 50 ถนนงามวงศ์วาน แขวงลาดยาว เขตจตุจักร กรุงเทพฯ 10900

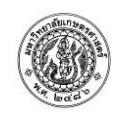

# ตรวจสอบการโอนเงินผ่านระบบอิเล็กทรอนิกส์

13.หลังจากที่ทางกองคลัง มก.ได้ดำเนินการโอนเงินให้กับบริษัท ห้าง ร้าน เป็นที่เรียบร้อยแล้วจะมีการ แจ้งลงเว็บให้ทราบอีกครั้งโดยสามารถเข้าไปตรวจสอบรายการโอนเงินได้จากหัวข้อการโอนเงินผ่านระบบ อิเล็กทรอนิกส์

#### กองคลังออนไลน์

แจ้งเรืองขอรับใบเสร็จรับเงินจากบริษัท/ห้าง/ร้าน ตามเลขที่ Invoice (63 รายการ)
 การโอนเงินผ่านระบบอิเล็กทรอนิกส์ (2 รายการ)
 แจ้งโอนค่ารักษาพยาบาล/ค่าเล่าเรียนมุตร (4 รายการ)
 แจ้งโอแงินงบประมาณ (193 รายการ)
 แจ้งรับเช็คค่าวัสด ค่าใช้สอย เงินอุดหนุน อื่น ๆ (2 รายการ)
 ระบบอิเล็กทรอนิกส์

#### 14.ระบบจะพามาที่หน้าการโอนเงินผ่านระบบอิเล็กทรอนิกส์

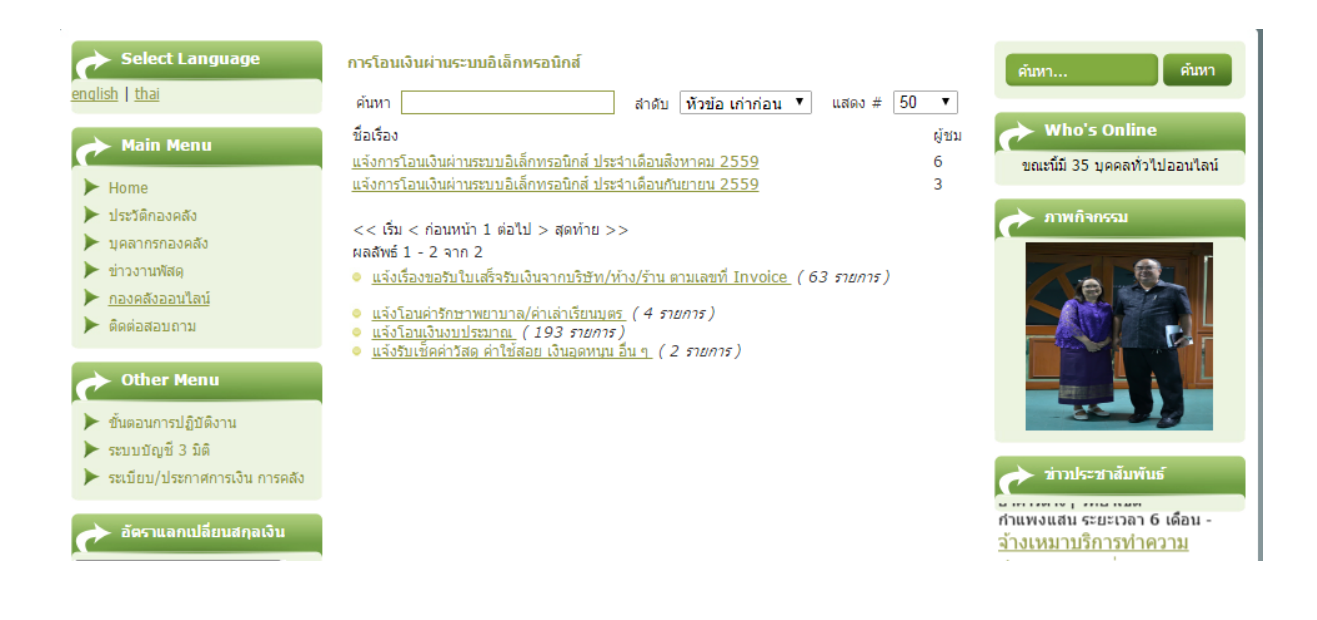

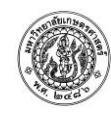

15.จะมีรายการให้เลือกเข้าไปตรวจสอบแจ้งการโอนเงินผ่านระบบอิเล็กทรอนิกส์ ประจำเดือนต่างๆเช่น ประจำเดือนสิงหาคม 2559 โดยท่านสามารถเข้าไปตรวจสอบรายชื่อบริษัททางกองคลัง มก.ได้ดำเนินการ โอนเงินให้เป็นที่เรียบร้อยแล้ว

#### การโอนเงินผ่านระบบอิเล็กทรอนิกส์ ค้นหา สำดับ ทัวข้อ เก่าก่อน ▼ แสดง # 50 ▼ ชื่อเรื่อง ผู้ชม <u>แจ้งการโอนเงินผ่านระบบอิเล็กทรอนิกส์ ประจำเดือนสิงหาคม 2559</u>6 <u>แจ้งการโอนเงินผ่านระบบอิเล็กทรอนิกส์ ประจำเดือนกันยายน 2559</u>3

16.เมื่อเลือกรายการใดรายการหนึ่งจากรายการข้างต้นระบบจะพามาที่หน้าแจ้งแจ้งการโอนเงินผ่านระบบ อิเล็กทรอนิกส์ ประจำเดือนที่ท่านเลือกตรวจสอบไว้เสร็จแล้วให้ท่านเลือกแจ้งการโอนเงินผ่านระบบ อิเล็กทรอนิกส์ประจำเดือนสิงหาคม 2559

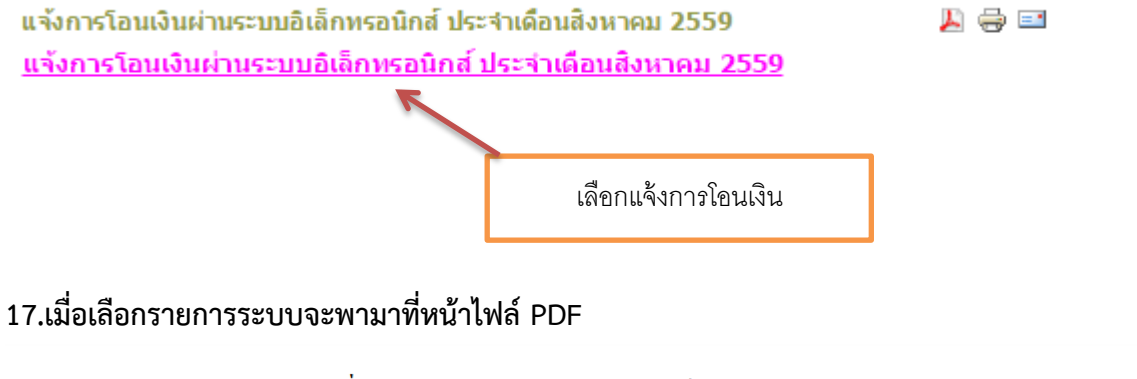

แจ้งเรื่องการโอนเงินผ่านระบบอิเล็กทรอนิกส์

#### ประจำเดือนสิงหาคม 2559

<u>แนวทางปฏิบัติเกี่ยวกับการจ่ายเงินผ่านระบบอิเล็กทรอนิกส์</u>

1. บริษัทฯ นำใบเสร็จรับเงิน โดยลงรายมือชื่อผู้รับเงินมาพร้อมแล้ว ตามเลขที่ใบแจ้งหนี้ ที่กองคลังแจ้ง

ผ่าน <u>www.finance.ku.ac.th</u> หัวข้อ <u>กองกลังออน ไลน์</u> (แจ้งรับเช็คเงินรายได้)

2. เมื่อกองคลัง ใด้รับใบเสร็จรับเงินแล้ว จะดำเนินการออกหนังสือรับรองการหักกาษี ณ ที่จ่ายให้กับทางบริษัทฯ

3. บริษัทฯ จะได้รับเงินโอนเข้าบัญชีตามที่ได้แจ้งรายละเอียดบัญชีธนาการกับกองกลังแล้ว ภายใน5 วันทำการ

หากทำนมีข้อสงสัยประการใดกรุณาสอบถามเพิ่มเติมได้ที่ : ดิดต่อได้ที่ : อุณธันย์นิขา เบอร์โทร. 02-942-8200-49 ต่อ 4317 งานการเงิน กองกลัง ขึ้น3 อาการสารนิเทศ 50 ปี มหาวิทยาลัยเกษตรศาสตร์ เลขที่ 50 ถนนงามวงท์วาน แขวงลาดยาว เขตจดูจักร กรุงเทพฯ 10900

#### <u>รายชื่อผู้จัดจำหน่ายที่ทางกองคลังดำเนินการโอนเงินให้เรียบร้อยแล้วบริษัทที่ยังไม่ได้นำใบเสร็จมาให้โปรดนำใบเสร็จมาให้โดยด่วน</u>

|   | ถำดับ<br>เลขที่ใบแจ้งหนี้<br>ที่        |        | จ่ายให้                                  | คำอธิบายรายการ | ຈຳນວນເຈີນ | โอนภาษี<br>พัก ณ ที่จ่าย | จำนวนเงิน<br>หลังหักภาษี | วันที่โอน⁄<br>จ่ายเช็ค |
|---|-----------------------------------------|--------|------------------------------------------|----------------|-----------|--------------------------|--------------------------|------------------------|
| I | <ol> <li>056986 ห้างหุ้นส่วน</li> </ol> |        | ห้างหุ้นส่วนจำกัด อาร์ ซี เอ็ม ซัพพลายส์ | ไม่มีใบเสร็จ   | 33,598.00 | 314.00                   | 33,284.00                | 11 ส.ค. 16             |
|   | 2.                                      | 056794 | ห้างหุ้นส่วนจำกัด อาร์ ซี เอ็ม ซัพพลายส์ | ไม่มีใบเสร็จ   | 1,578.25  | 14.75                    | 1,563.50                 | 11 ส.ค. 16             |

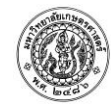

ตัวอย่างไฟล์ PDFแจ้งเรื่องการจ่ายเงินผ่านระบบอิเล็กทรอนิกส์ 18.หน้านี้ท่านสามารถกด CTRL+F เพื่อค้นหารายชื่อบริษัทของท่านได้ เมื่อกด CTRL+F แล้วจะปรากฏ กล่องข้อความให้เราพิมพ์คำค้นหาได้

|     |              |                                     |               |           |        |           |            | 1 | ~ ~ X |
|-----|--------------|-------------------------------------|---------------|-----------|--------|-----------|------------|---|-------|
| 3.  | 4/59         | ส.เซ็นเตอร์                         | ไม่มีใบเสร็จ  | 803.00    | 8.03   | 794.97    | 11 ส.ค. 16 |   |       |
| 4.  | 2/59         | ส.เซ็นเตอร์                         | ไม่มีใบเสร็จ  | 8,026.00  | 80.26  | 7,945.74  | 11 ส.ค. 16 |   |       |
| 5.  | 16006594 R 4 | บริษัท แพรกซ์แอร์(ประเทศไทย) จำกัด  | มีใบเสร็จแล้ว | 5,136.00  | 48.00  | 5,088.00  | 11 ส.ค. 16 |   |       |
| 6.  | 16011496 R4  | บริษัท แพรกซ์แอร์(ประเทศไทย) จำกัด  | มีใบเสร็จแล้ว | 12,626.00 | 118.00 | 12,508.00 | 11 ส.ค. 16 |   |       |
| 7.  | 16012189 R4  | บริษัท แพรกซ์แอร์(ประเทศไทย) จำกัด  | มีใบเสร็จแล้ว | 10,058.00 | 94.00  | 9,964.00  | 11 ส.ค. 16 |   |       |
| 8.  | 16012992 R4  | บริษัท แพรกซ์แอร์(ประเทศไทย) จำกัด  | มีใบเสร็จแล้ว | 37,985.00 | 355.00 | 37,630.00 | 11 ส.ค. 16 |   |       |
| 9.  | 16010093 R4  | บริษัท แพรกซ์แอร์(ประเทศไทย) จำกัด  | มีใบเสร็จแล้ว | 2,033.00  | 19.00  | 2,014.00  | 11 ส.ค. 16 |   |       |
| 10. | IV323/24624  | ห้างหุ้นส่วนจำกัด ที.ซี.สถาพร กรุ๊ป | ใบเสร็จมาแล้ว | 2,482.40  | 23.20  | 2,459.20  | 11 ส.ค. 16 |   |       |
| 11. | IV322/24542  | ห้างหุ้นส่วนจำกัด ที.ซี.สถาพร กรุ๊ป | ใบเสร็จมาแล้ว | 21,667.50 | 202.50 | 21,465.00 | 11 ส.ค. 16 |   |       |
| 12. | IV314/23730  | ห้างหุ้นส่วนจำกัด ที.ซี.สถาพร กรุ๊ป | ใบเสร็จมาแล้ว | 23,497.20 | 219.60 | 23,277.60 | 11 ส.ค. 16 |   |       |
| 13. | IV323/24612  | ห้างหุ้นส่วนจำกัด ที.ซี.สถาพร กรุ๊ป | ใบเสร็จมาแล้ว | 1,160.95  | 10.85  | 1,150.10  | 11 ส.ค. 16 |   |       |
| 14. | IV322/24552  | ห้างหุ้นส่วนจำกัด ที.ซี.สถาพร กรุ๊ป | ใบเสร็จมาแล้ว | 5,307.20  | 49.60  | 5,257.60  | 11 ส.ค. 16 |   |       |
| 15. | IV323/24630  | ห้างหุ้นส่วนจำกัด ที.ซี.สถาพร กรุ๊ป | ใบเสร็จมาแล้ว | 32,057.20 | 299.60 | 31,757.60 | 11 ส.ค. 16 |   |       |
| 16. | 5CH-16060006 | บริษัท สยามนิสสันเซลส์ จำกัด        | ไม่มีใบเสร็จ  | 9,622.51  | 89.93  | 9,532.58  | 11 ส.ค. 16 |   |       |
| 17. | 5CH-16060007 | บริษัท สยามนิสสันเซลส์ จำกัด        | ไม่มีใบเสร็จ  | 15,230.92 | 142.35 | 15,088.57 | 11 ส.ค. 16 |   |       |
| 18. | 15157        | ร้านศิริสวัสดิ์                     | ไม่มีใบเสร็จ  | 37,210.32 | 347.76 | 36,862.56 | 11 ส.ค. 16 |   |       |

19.เมื่อพิมพ์คำค้นหาระบบจะกรองรายการทั้งหมดให้ท่านสามารถตรวจสอบรายการได้สะดวกและ รวดเร็วขึ้น

| 2.  | 056791       | ห้างห้นส่วนจำกัด อาร์ ซี เอ็ม ชัพพลายส์    | ไม่มีใบเสร็จ  | 1,578.25  | 14.75  | 1,563.50  | 11 8.9. 1  | พรก | 1 204 6 | ~ |  |
|-----|--------------|--------------------------------------------|---------------|-----------|--------|-----------|------------|-----|---------|---|--|
|     |              |                                            |               |           |        | ,         |            |     |         |   |  |
|     |              |                                            |               |           |        |           |            |     | ĺ       |   |  |
| 3.  | 4/59         | ร.เซ็นเตอร์                                | ไม่มีใบเสร็จ  | 803.00    | 8.03   | 794.97    | 11 ส.ค. 16 |     |         |   |  |
| 4.  | 2/59         | ส.เริ่มตอร์                                | ไม่มีใบเสร็จ  | 8,026.00  | 80.26  | 7,945.74  | 11 ส.ค. 16 |     |         |   |  |
| 5.  | 16006594 R 4 | บริษัท <b>แพรก</b> ซ์แอร์(ประเทศไทย) จำกัด | มีใบเสร็จแล้ว | 5,136.00  | 48.00  | 5,088.00  | 11 ส.ค. 16 |     |         |   |  |
| 6.  | 16011496 R4  | บริษัท แพรกซ์แอร์(ประเทศไทย) จำกัด         | มีใบเสร็จแล้ว | 12,626.00 | 118.00 | 12,508.00 | 11 ส.ค. 16 |     |         |   |  |
| 7.  | 16012189 R4  | บริษัท แพรกซ์แอร์(ประเทศไทย) จำกัด         | มีใบเสร็จแล้ว | 10,058.00 | 94.00  | 9,964.00  | 11 ส.ค. 16 |     |         |   |  |
| 8.  | 16012992 R4  | บริษัท แพรกซ์แอร์(ประเทศไทย) จำกัด         | มีใบเสร็จแล้ว | 37,985.00 | 355.00 | 37,630.00 | 11 ส.ค. 16 |     |         |   |  |
| 9.  | 16010093 R4  | บริษัท แพรกซ์แอร์(ประเทศไทย) จำกัด         | มีใบเสร็จแล้ว | 2,033.00  | 19.00  | 2,014.00  | 11 ส.ค. 16 |     |         |   |  |
| 10. | IV323/24624  | ห้างหุ้นส่วนจำกัด ที.ซี.สถาพร กรุ๊ป        | ใบเสร็จมาแล้ว | 2,482.40  | 23.20  | 2,459.20  | 11 ส.ค. 16 |     |         |   |  |
| 11. | IV322/24542  | ห้างหุ้นส่วนจำกัด ที.ซี.สถาพร กรุ๊ป        | ใบเสร็จมาแล้ว | 21,667.50 | 202.50 | 21,465.00 | 11 ส.ค. 16 |     |         |   |  |
| 12  | IV314/23730  | ห้างหับส่วนจำกัด ที่ซี.สถาพร กรีป          | ใบเสร็จมาแล้ว | 23,497,20 | 219.60 | 23,277,60 | 11 8.9. 16 |     |         |   |  |

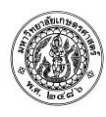

20.ท่านสามารถบันทึกหน้าเว็บกองคลังออนไลน์ไว้ได้เพื่อสามารถเข้าไปค้นหาได้ง่ายขึ้นโดยเลือกเพิ่มบุ๊ก มาร์กแล้วกดเสร็จสิ้น

| -          | *                                                  |             |
|------------|----------------------------------------------------|-------------|
| บุ๊กมาร์ก  |                                                    | 1.เลือก     |
| ชื่อ:      | กองคลังออนไลน์ - กองคลัง สำนักงานอธิการบดิ         |             |
| โฟลเดอร์:  | แถบนุ๊กมาร์ก 🔻                                     |             |
|            | ลบ แก้ไข <b>เสร็จสิ้น <u> </u></b>                 | 2.เสว็จสิ้น |
| หากต้องกาง | รรับบุ๊กมาร์กบนอุปกรณ์ทั้งหมด ลงชื่อเข้าใช้ Chrome |             |

21.เมื่อท่านตรวจสอบรายการแล้วปรากฏว่ามีรายการบริษัทของท่านให้ปฏิบัติตามคำแนะนำที่ปรากฏที่ ด้านบนของรายการตามตัวอย่าง

โดยรายการที่แจ้งว่ามีใบเสร็จแล้ว หมายความว่า รายการโอนนี้เสร็จสมบูรณ์เป็นที่เรียบร้อย ส่วนรายการที่แจ้งว่าไม่มีใบเสร็จ หมายความว่า เป็นรายการที่ทางกองคลังได้ดำเนินการโอนเงิน ให้กับบริษัท ห้างร้าน เป็นที่เรียบร้อยแล้วแต่ยังไม่ได้รับใบเสร็จ รายการนี้ท่านต้องรีบดำเนินการ

จัดส่งใบเสร็จให้กับทางการเงิน กองคลัง ชั้น 3 ตึก50 ปีโดยด่วนก่อนที่ทางกองคลัง มก. จะ ดำเนินการแจ้งกรมสรรพากร

แจ้งเรื่องการโอนเงินผ่านระบบอิเล็กทรอนิกส์

ประจำเดือนสิงหาคม 2559

แนวทางปฏิบัติเกี่ยวกับการจ่ายเงินผ่านระบบอิเล็กทรอนิกส์

1. บริษัทฯ นำใบเสร็จรับเงิน โดขลงราชมือชื่อผู้รับเงินมาพร้อมแล้ว ตามเลขที่ใบแจ้งหนี้ ที่กองคลังแจ้ง

ผ่าน <u>www.tinance.ku.ac.th</u> หัวข้อ <u>กองคลังออนไลน์</u> (แจ้งรับเช็คเงินรายได้)

- 2. เมื่อกองคลัง ได้รับใบเสร็จรับเงินแล้ว จะคำเนินการออกหนังสือรับรองการหักกาษี ณ ที่จ่ายให้กับทางบริษัทฯ
- 3. บริษัทฯ จะได้รับเงินโอนเข้าบัญชีตามที่ได้แจ้งรายละเอียดบัญชีธนาการกับกองคลังแล้ว ภายใน5 วันทำการ

หากทำนมีข้อสงสัยประการใดกรุณาสอบถามเพิ่มเติมได้ที่: ติดต่อได้ที่: อุณธันย์นิชา เบอร์โทร. 02-942-8200-49 ต่อ 4317 งานการเงิน กองคลัง ชั้น3 อาการสารนิเทศ 50 ปี มหาวิทยาลัยเกษตรศาสตร์ เลขที่ 50 ถนนงามวงห์วาน แขวงลาดยาว เขตออูจักร กรุงเทพฯ 10900

<u>รายชื่อผู้จัดจำหน่ายที่ทางกองคลังดำเนินการโอนเงินให้เรียบร้อยแล้วบริษัทที่ยังไม่ได้นำใบเสร็จมาให้โปรดนำใบเสร็จมาให้โดยด่วน</u>

| ลำดับ | เลขที่ใบแจ้งหนึ้ | จ่ายให้ | คำอธิบายรายการ | ຈຳນວນເຈີນ | โอนภาษี       | ຈຳນວນເຈີນ   | วันที่โอน/ |
|-------|------------------|---------|----------------|-----------|---------------|-------------|------------|
| ที่   |                  |         |                |           | หัก ณ ที่จ่าย | หลังหักภาษี | จ่ายเช็ค   |

| 3.  | 4/59         | ส.เซ็นเตอร์                         | ไม่มีใบเสร็จ  | 803.00    | 8.03   | 794.97    | 11 ส.ค. 16 |
|-----|--------------|-------------------------------------|---------------|-----------|--------|-----------|------------|
| 4.  | 2/59         | ส.เซ็นเตอร์                         | ไม่มีใบเสร็จ  | 8,026.00  | 80.26  | 7,945.74  | 11 ส.ค. 16 |
| 5.  | 16006594 R 4 | บริษัท แพรกซ์แอร์(ประเทศไทย) จำกัด  | มีใบเสร็จแล้ว | 5,136.00  | 48.00  | 5,088.00  | 11 ส.ค. 16 |
| 6.  | 16011496 R4  | บริษัท แพรกซ์แอร์(ประเทศไทย) จำกัด  | มีใบเสร็จแล้ว | 12,626.00 | 118.00 | 12,508.00 | 11 ส.ค. 16 |
| 7.  | 16012189 R4  | บริษัท แพรกซ์แอร์(ประเทศไทย) จำกัด  | มีใบเสร็จแล้ว | 10,058.00 | 94.00  | 9,964.00  | 11 ส.ค. 16 |
| 8.  | 16012992 R4  | บริษัท แพรกซ์แอร์(ประเทศไทย) จำกัด  | มีใบเสร็จแล้ว | 37,985.00 | 355.00 | 37,630.00 | 11 ส.ค. 16 |
| 9.  | 16010093 R4  | บริษัท แพรกซ์แอร์(ประเทศไทย) จำกัด  | มีใบเสร็จแล้ว | 2,033.00  | 19.00  | 2,014.00  | 11 ส.ค. 16 |
| 10. | IV323/24624  | ห้างหุ้นส่วนจำกัด ที.ซี.สถาพร กรุ๊ป | ใบเสร็จมาแล้ว | 2,482.40  | 23.20  | 2,459.20  | 11 ส.ค. 16 |
| 11. | IV322/24542  | ห้างหุ้นส่วนจำกัด ที.ซี.สถาพร กรุ๊ป | ใบเสร็จมาแล้ว | 21,667.50 | 202.50 | 21,465.00 | 11 ส.ค. 16 |
| 12. | IV314/23730  | ห้างหุ้นส่วนจำกัด ที.ซี.สถาพร กรุ๊ป | ใบเสร็จมาแล้ว | 23,497.20 | 219.60 | 23,277.60 | 11 ส.ค. 16 |
| 13. | IV323/24612  | ห้างหุ้นส่วนจำกัด ที.ซี.สถาพร กรุ๊ป | ใบเสร็จมาแล้ว | 1,160.95  | 10.85  | 1,150.10  | 11 ส.ค. 16 |
| 14. | IV322/24552  | ห้างหุ้นส่วนจำกัด ที.ซี.สถาพร กรุ๊ป | ใบเสร็จมาแล้ว | 5,307.20  | 49.60  | 5,257.60  | 11 ส.ค. 16 |
| 15. | IV323/24630  | ห้างหุ้นส่วนจำกัด ที.ซี.สถาพร กรุ๊ป | ใบเสร็จมาแล้ว | 32,057.20 | 299.60 | 31,757.60 | 11 ส.ค. 16 |
| 16. | 5CH-16060006 | บริษัท สยามนิสสันเซลส์ จำกัด        | ไม่มีใบเสร็จ  | 9,622.51  | 89.93  | 9,532.58  | 11 ส.ค. 16 |
| 17. | 5CH-16060007 | บริษัท สยามนิสสันเซลส์ จำกัด        | ไม่มีใบเสร็จ  | 15,230.92 | 142.35 | 15,088.57 | 11 ส.ค. 16 |
| 18. | 15157        | ร้านศิริสวัสดิ์                     | ไม่มีใบเสร็จ  | 37,210.32 | 347.76 | 36,862.56 | 11 ส.ค. 16 |

22. รายการที่ทางกองคลังมก.โอนเงินก่อนแต่ยังไม่ได้รับใบเสร็จก่อนที่จะมีการแจ้งกรมสรรพากร กองคลัง จะมีการจัดส่งหนังสือแนบไปพร้อมกับใบภาษี หัก ณ ที่จ่ายอีกครั้งหนึ่ง หลังจากที่ได้มีการแจ้งลงเว็บเป็นที่ เรียบร้อยแล้วเพื่อแจ้งให้บริษัท ห้าง ร้านได้ทราบก่อนเพื่ออำนวยความสะดวกกับบริษัท ห้าง ร้านไม่ให้ เกิดปัญหาในภายหลัง ดังนั้นท่านควรเข้ามาตรวจสอบที่หน้าเว็บ <u>www.finance.ku.ac.th</u> อยู่เสมอเพื่อจะ ได้จัดส่งใบเสร็จรับเงินมายังกองคลังก่อน หากท่านมีข้อสงสัยสามารถสอบถามได้ตามข้อมูลที่แจ้งไว้ที่หน้า เว็บ <u>www.finance.ku.ac.th</u>

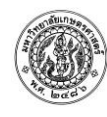

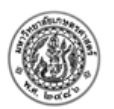

# บันทึกข้อความ

ส่วนงาน สำนักงานอธิการบดี กองคลัง งานการเงิน โทร.02-942-8200-49 ต่อ 4317

**เรื่อง** การโอนเงินเข้าบัญชีเงินฝากธนาคาร

**เรียน** ฝ่ายบัญชี - การเงิน

บริษัทซีเจซีกรุ๊ป จำกัด

ตามที่ท่านได้จัดส่งเอกสารเพื่อเบิกจ่ายเงินจากกองคลัง นั้น ปรากฏว่าท่านยังไม่ได้นำส่ง ใบเสร็จรับเงินที่กองคลัง มหาวิทยาลัยเกษตรศาสตร์ ตามที่ได้มีการแจ้งผ่าน www.finance.ku.ac.th ซึ่ง ล่วงเลยระยะเวลามานานพอสมควรแล้ว ตามเลขที่ใบแจ้งหนี้ ดังนี้

| ลำดับ | เลขที่ Invoice. | จำนวนเงิน (บาท) |
|-------|-----------------|-----------------|
| 1.    | 34/1663         | 45,475.00       |
|       |                 |                 |

เพื่อให้การดำเนินการเป็นไปด้วยความเรียบร้อย กองคลังได้ดำเนินการนำโอนเข้าบัญชี ธนาคาร (<u>บริษัท</u>,ห้าง,ร้าน) ให้เรียบร้อยแล้วใน วันที่ 19 สิงหาคม 2559 และได้แนบหนังสือรับรองภาษีหัก ณ ที่จ่ายมาพร้อมนี้แล้ว

จึงเรียนมาเพื่อโปรดทราบ และตรวจสอบยอดเงิน และขอให้จัดส่งใบเสร็จรับเงิน ให้กองคลัง ภายในวันที่ 30 กันยายน 2559 หากพ้นกำหนดเวลาดังกล่าว กองคลังจักดำเนินการแจ้งกรมสรรพากร เพื่อ ดำเนินการตามระเบียบต่อไปขออภัยหากท่านได้ดำเนินการจัดส่งใบเสร็จมาให้แล้วก่อนหน้านี้

หากท่านมีข้อสงสัย กรุณาสอบถามเพิ่มเติมได้ที่ : คุณอันย์นิชา เบอร์โทร. 02-942-8200-49 ต่อ 4317 งานการเงิน กองคลัง ชั้น 3 อาคารสารนิเทศ 50 ปี มหาวิทยาลัยเกษตรศาสตร์ บางเขน เลขที่ 50 ถนนงามวงศ์วาน แขวงลาดยาว เขตจตุจักร กรุงเทพฯ 10900

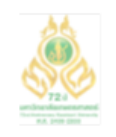

มหาวิทยาลัยเกษตรศาสตร์ ครบรอบ ๗๒ ปี แห่งการสถาปนา พ.ศ.๒๕๕๘

ตัวอย่างบันทึกข้อความติดตามใบเสร็จหลังจากโอนเงินเรียบร้อยแล้ว ที่จัดส่งแนบไปพร้อมกับใบภาษีหัก ณ ที่จ่าย